1. Parents / Players

# How and Where Do I Upload a Birth Certificate -Document Repository

This article will show you how and where to upload a birth certificate to a user's profile.

#### **IMPORTANT NAVIGATION INSTRUCTIONS**

Documents must be added to the specific player profile under their forms section NOT the Parents Account. Typically, parents will be accessing the system through their **OWN** user account login and **NOT** their child's profile.

#### <u>Step 1:</u>

- To find your associated family members, you will click "Account" in the top menu bar.
- Next click on "Family" in the left navigation bar.
- Click into the specific player and follow the instructions below:

| <b>⊘</b> GotSport |           |                   |                       |                    | ۵ |   |  |
|-------------------|-----------|-------------------|-----------------------|--------------------|---|---|--|
| Bashboard     Ac  | count     | 📽 Team Management | Program Registrations | Forms              |   |   |  |
|                   |           |                   |                       |                    |   |   |  |
| Account           | Family    |                   |                       |                    |   |   |  |
| E Roles           | Doe, John |                   | Phone number:         | 555555555          |   | Û |  |
| Tickets           |           |                   | Mobile Phone N        | lumber: 5555555555 |   |   |  |
| Emergency<br>Info |           |                   |                       |                    |   |   |  |
| 🖧 Family          |           |                   |                       |                    |   |   |  |
| Documents 🗁       |           |                   |                       |                    |   |   |  |
| 🚍 Billing         |           |                   |                       |                    |   |   |  |

## Step 2:

• Click the "Documents" tab over on the left.

| ©GotSport                                                                                                    |                                                                                                    |                                                                                              |                                       | . 🖂 📨 |  |
|----------------------------------------------------------------------------------------------------|----------------------------------------------------------------------------------------------------|----------------------------------------------------------------------------------------------|---------------------------------------|-------|--|
| Dashboard     Accoun                                                                                                    | t 🖻 Reporting 🛛 😤 Team Management 🛛 🖈 Program Registration                                                                                                    | is 📑 Forms                                                                                   |                                       |       |  |
| <ul> <li>Account</li> <li>Im Roles</li> <li>Image: Tickets</li> <li>Image: Emergency Info</li> <li>Image: Family</li> <li>Image: Documents</li> <li>Image: Billing</li> <li>Image: Activity Logs</li> </ul> | <ul> <li>Profile</li> <li>♪ Themes &amp; Media Links</li> <li>Photo<br/>Choose File No file chosen</li> <li>Edd Image</li> <li>First Name</li> <li>Tanner</li> <li>Tanner</li> <li>Email/UserID</li> <li>Gender</li> <li>Male</li> <li>Preferred Date Format</li> <li>mm/dd/yyyy</li> <li>Password</li> <li>Leave blank If you don't want to change it.</li> </ul> | Last Name<br>Miller (Test)<br>Contact Email<br>robbie.miller@gotsport.com<br>DOB<br>November | <ul> <li>✓ 2006</li> <li>✓</li> </ul> |       |  |

### Step 3:

• Click "New Document"

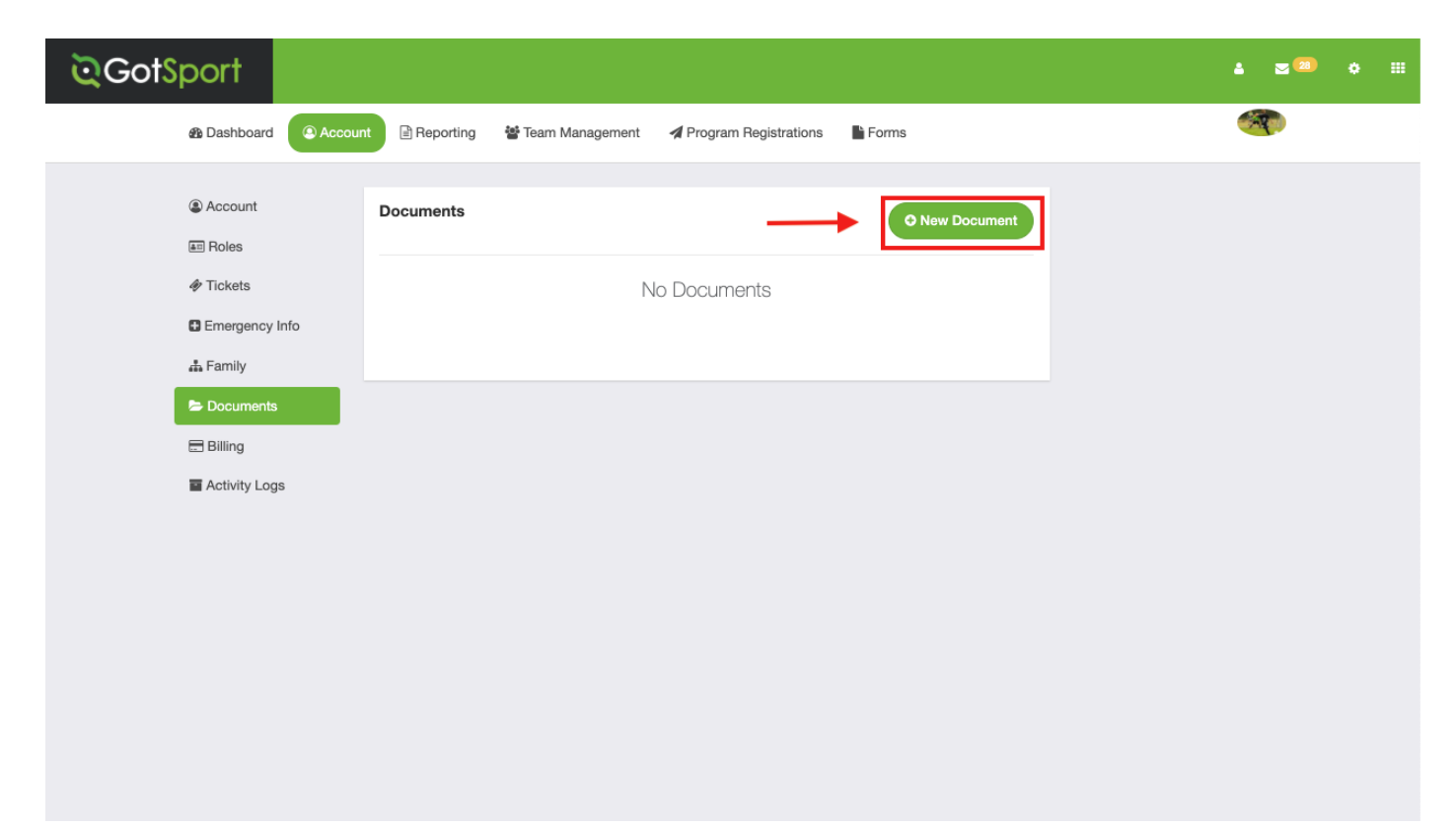

Step 4:

• Select "Birth Certificate" in Document Repository and click "Go".

**NOTE** - if you do NOT see Birth Certificate as an option it means your organization has not created a document repository for birth certificates - please contact them and ask to them to create one.

| Watch Disney Junior - Disney Junio<br>watchdisneyjunior.go.com/?int_cmp | or<br>p= LC wtch                                                              | ▲ ⊠∞ ० Ⅲ                                                                                                    |
|-------------------------------------------------------------------------|-------------------------------------------------------------------------------|----------------------------------------------------------------------------------------------------|
| 🚯 Dashboa                                                               | ard 🕐 Account 🖹 Reporting 🛛 🐮 Team Management 🖌 Program Registrations 📲 Forms | A state of the state of the |
| Account                                                                 | « Back                                                                        |                                                                                                    |
| E Roles                                                                 | New Document                                                                  |                                                                                                    |
| 🛷 Tickets                                                               |                                                                               |                                                                                                    |
| Emergeno                                                                | cy Info                                                                       |                                                                                                    |
| 🚠 Family                                                                |                                                                               |                                                                                                    |
| 눧 Documer                                                               | nts                                                                           |                                                                                                    |
| 🚍 Billing                                                               |                                                                               |                                                                                                    |
| Activity L                                                              | Logs                                                                          |                                                                                                    |
|                                                                         |                                                                               |                                                                                                    |
|                                                                         |                                                                               |                                                                                                    |
|                                                                         |                                                                               |                                                                                                    |
|                                                                         |                                                                               |                                                                                                    |
|                                                                         |                                                                               |                                                                                                    |
|                                                                         |                                                                               |                                                                                                    |
|                                                                         |                                                                               |                                                                                                    |
|                                                                         |                                                                               |                                                                                                    |
|                                                                         |                                                                               |                                                                                                    |
|                                                                         |                                                                               | D Help                                                                                                    |

### Step 5:

• Upload the file and click "Save".

| ©GotSport             |                                    |                       |       | <b>≜ ⊠</b> ∞ |
|-----------------------|------------------------------------|-----------------------|-------|--------------|
| Dashboard     Accourt | nt 🖹 Reporting 🛛 😁 Team Management | Program Registrations | Forms | 3            |
| Account               | « Back                             |                       |       |              |
| I Roles               | New Document                       |                       |       |              |
| Tickets               | Repository Name                    |                       |       |              |
| Emergency Info        | Birth Certificate                  |                       |       |              |
| 🍰 Family              | Document Label                     |                       |       |              |
| Documents             | Select One V                       |                       |       |              |
| 🚍 Billing             | File                               |                       |       |              |
| Activity Logs         | Choose File birthcertificate.jpeg  |                       |       |              |
|                       | Save                               |                       |       |              |
|                       |                                    |                       |       |              |
|                       |                                    |                       |       |              |
|                       |                                    |                       |       |              |
|                       |                                    |                       |       |              |
|                       |                                    |                       |       |              |
|                       |                                    |                       |       |              |
|                       |                                    |                       |       |              |